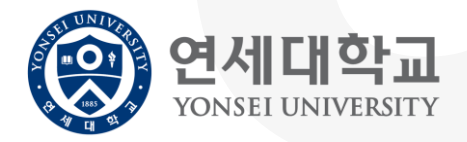

# eduroam SSID 延世大学 Eduroam 无线网络 Wireless Connection Manual 局域网链接手册

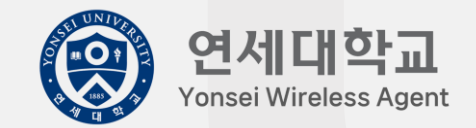

## A. Android 安卓 B. IOS 苹果手机 C. macOS 苹果电脑 D. After Windows 8.1 Version Windows 8.1及之后版本 E. Install Agent in Windows 7,8 Windows 7,8 Kindows 7,8 Kindows

F. Use Agent in Windows 7,8 Windows 7, 8客户端使用

### A. Android 安卓

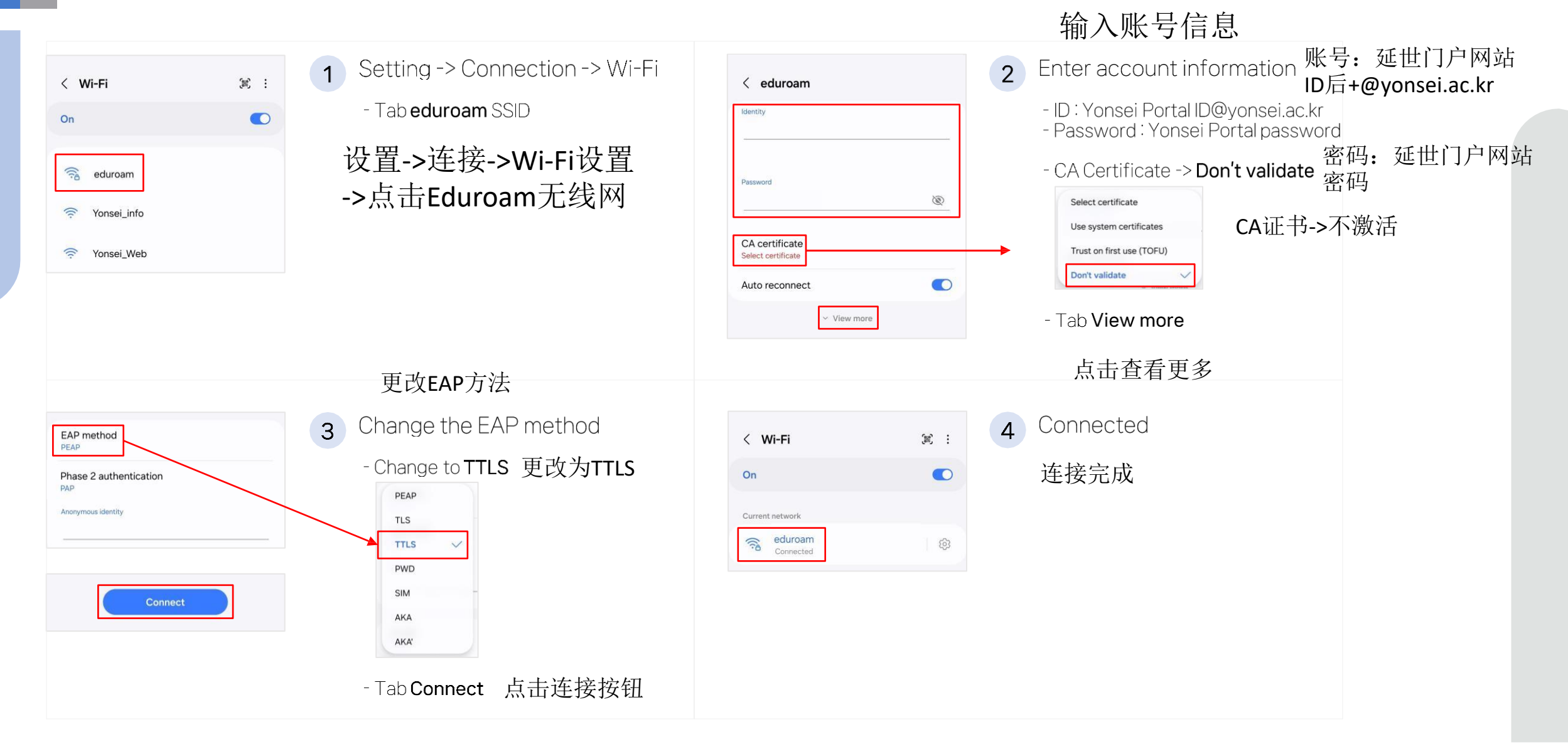

### B.IOS 苹果手机

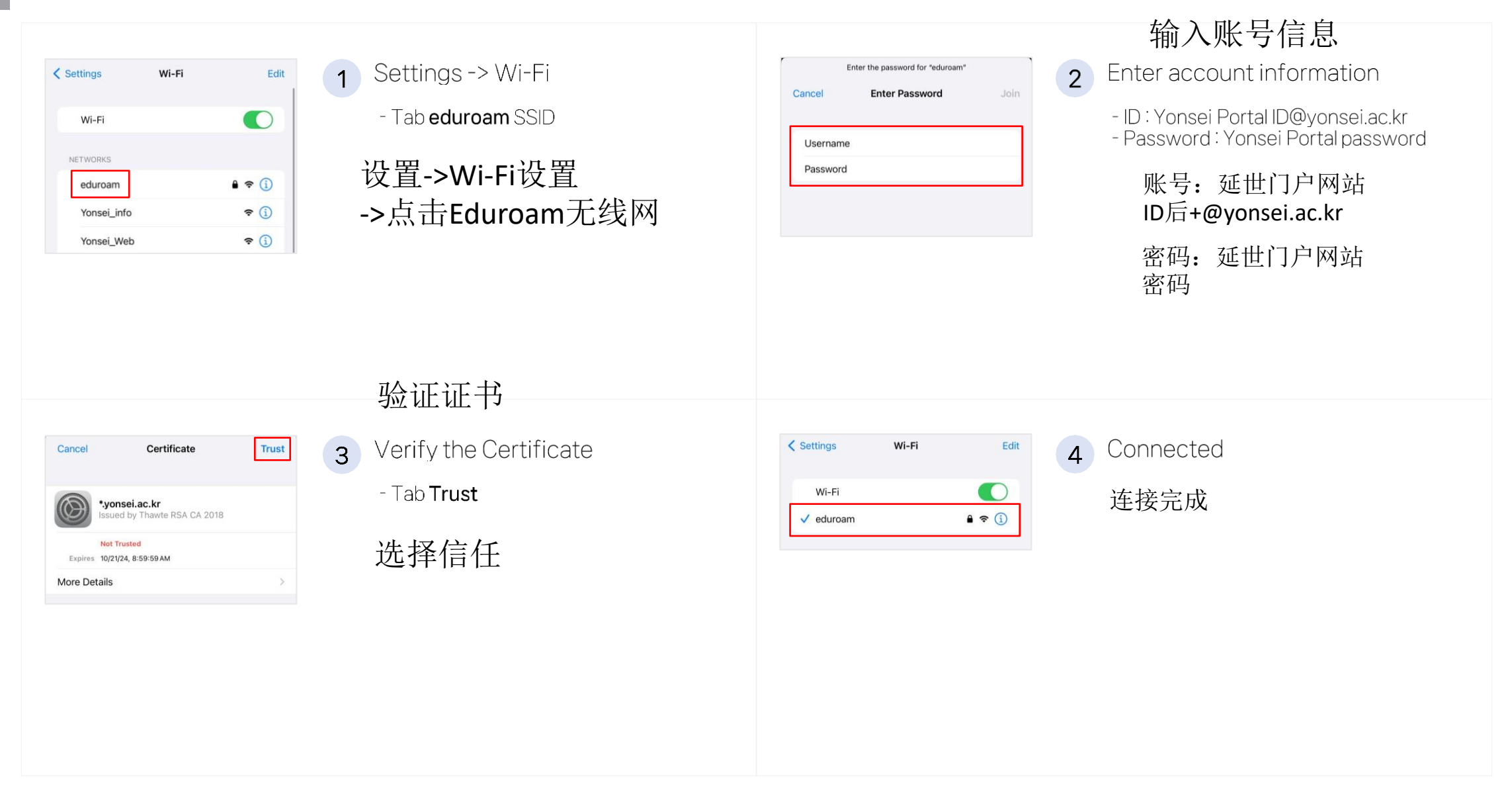

## C. macOS 苹果电脑

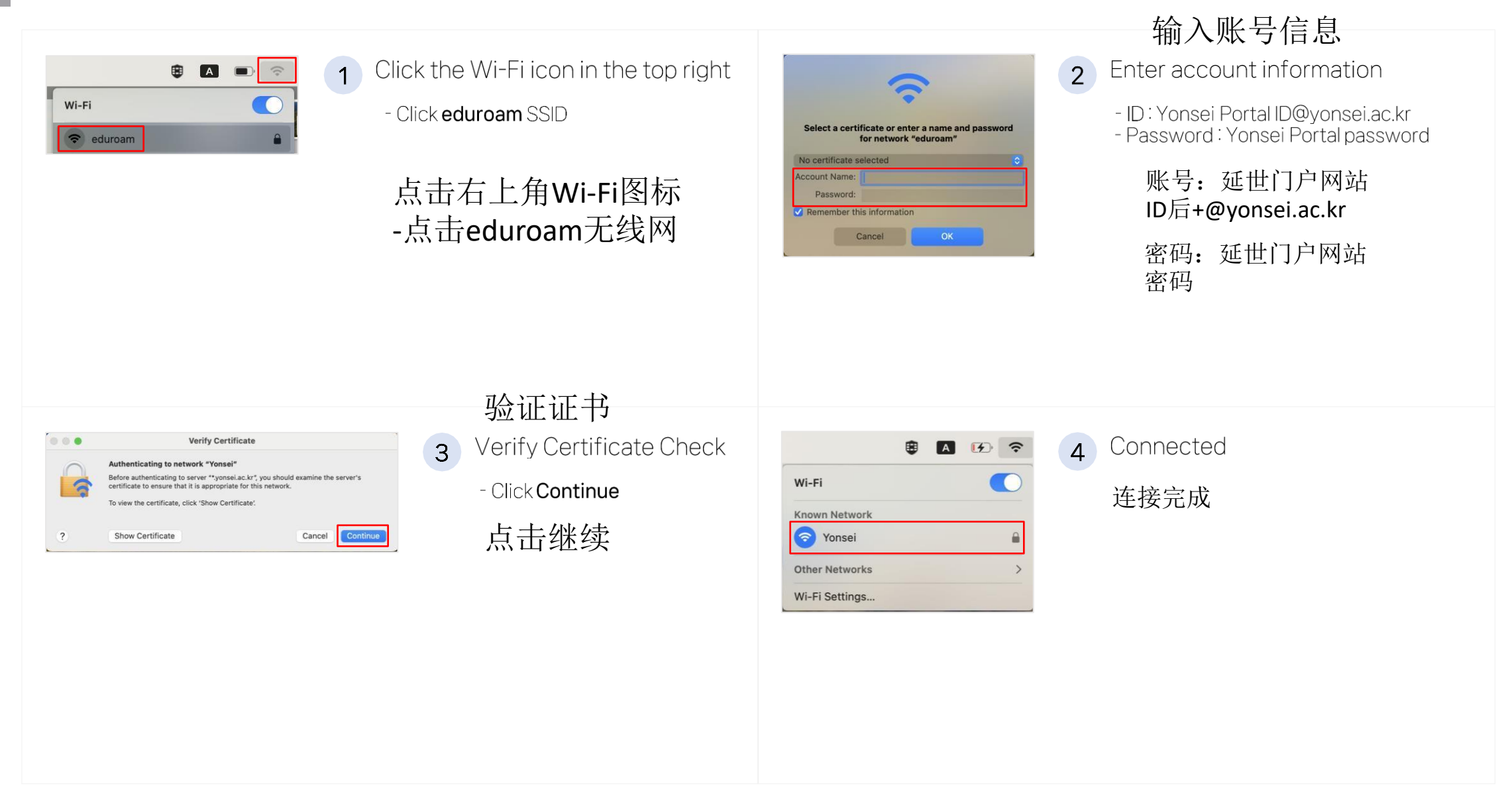

#### Windows 8.1及之后版本 D. After Windows 8.1 Version

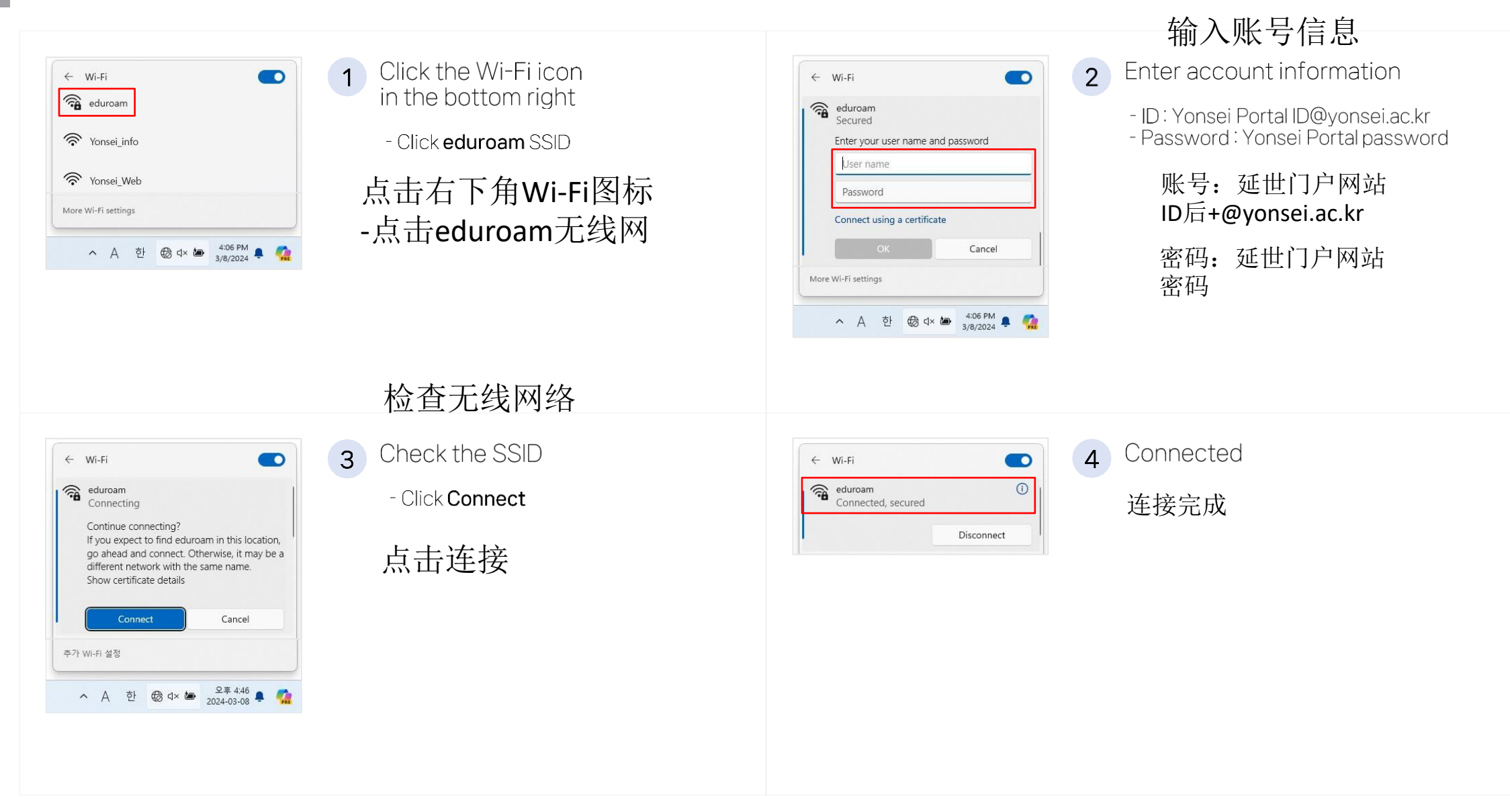

### 在Windows 7,8环境安装客户端 E. Install Agent in Windows 7,8

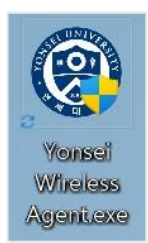

1 Download the Agent file from the Yonsei\_info (Wireless Guide page) or Sinchon IT Service site.

从延世信息网站(或者Portal内的Sinchon IT Service)下载网络助手安装包

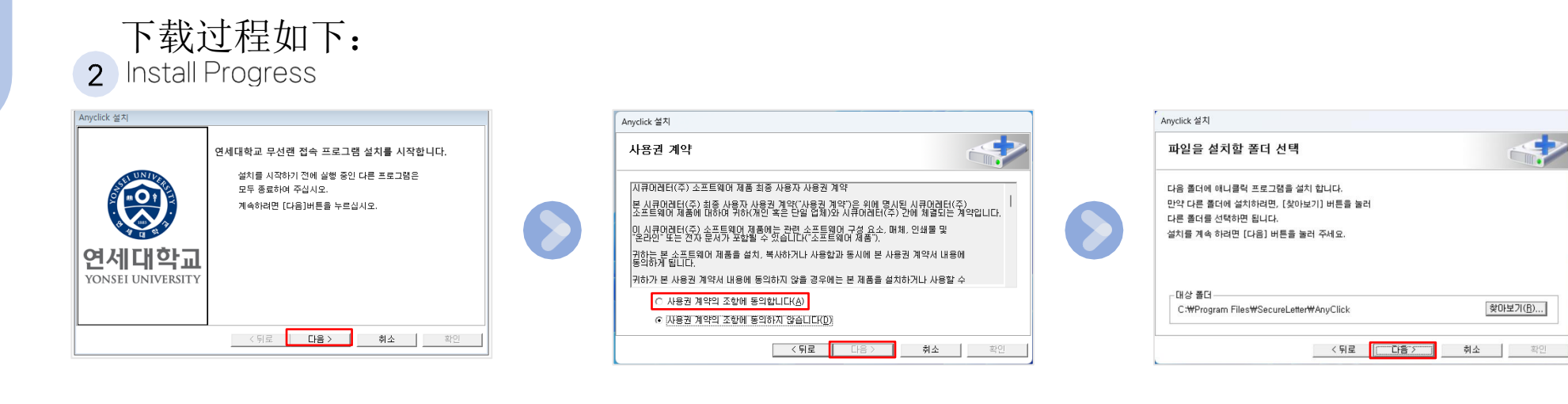

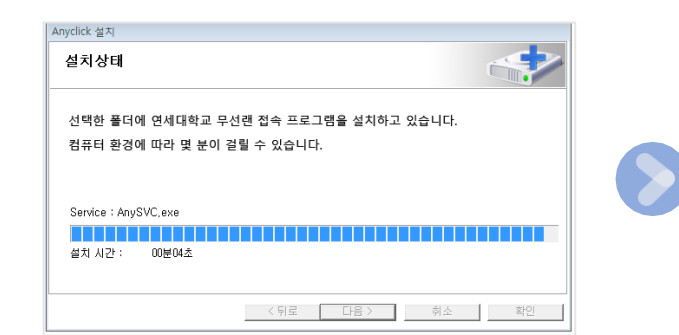

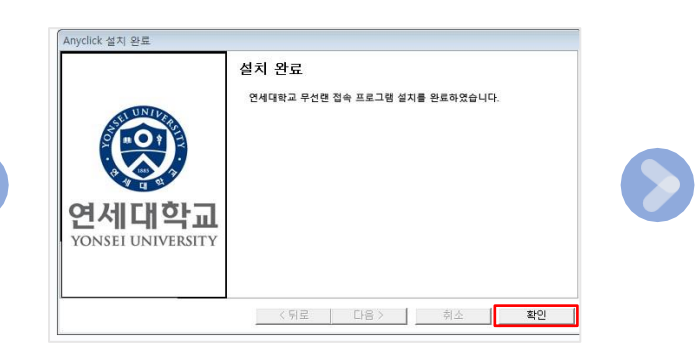

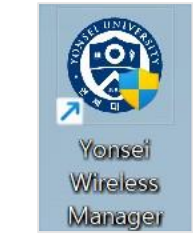

3 Check for Shortcuts on your desktop After installation agent

下载完成之后查看 桌面是否出现网络 助手的快捷方式

#### 在Windows 7,8环境使用客户端 F. Use Agent in Windows 7,8

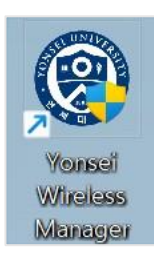

1

Run Yonsei Wireless Manager on your PC

在电脑上运行延世网络助手

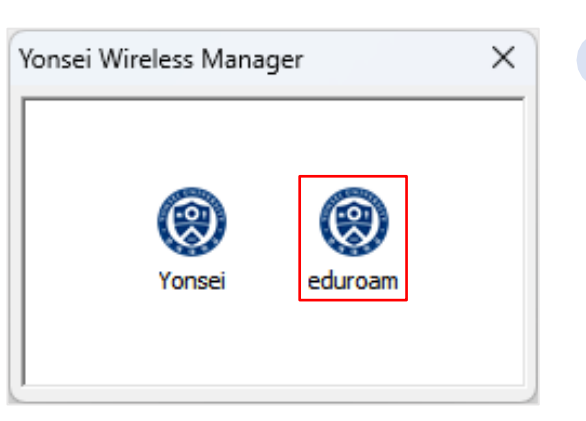

2 Double click for eduroam icon 双击eduroam图标

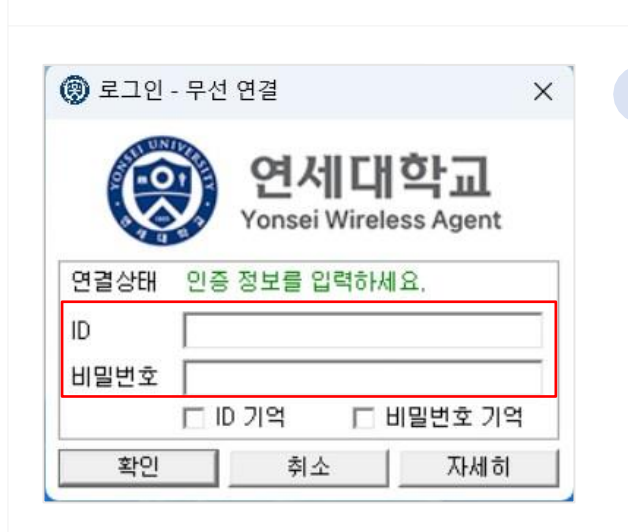

#### 输入账号信息

3 Put your information

-ID: Yonsei Portal ID@yonsei.ac.kr
- Password: Yonsei Portal password
账号:延世门户网站
ID后+@yonsei.ac.kr
密码:延世门户网站
密码

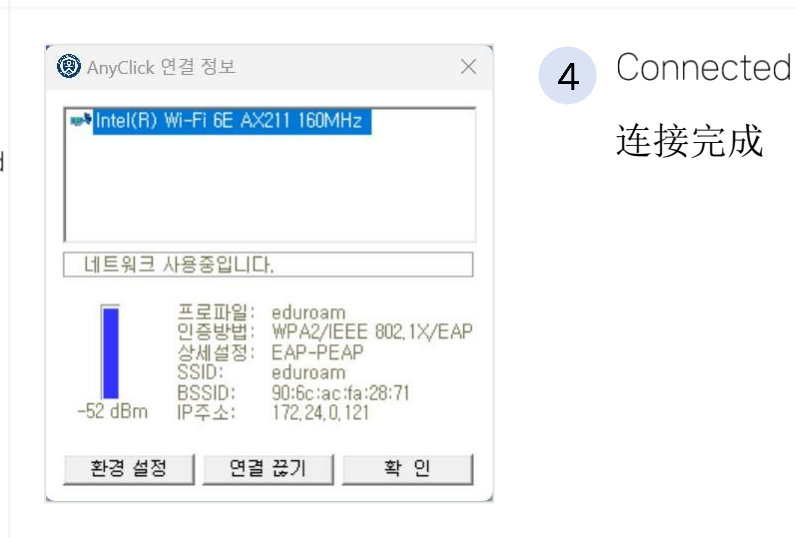